## skp2VR 評価版の使用方法

評価版を使用するには以下の手順を行ってください。

1. インストールが完了すると以下のアイコンが表示されます。

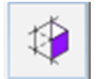

- アイコンをクリックするか、拡張機能メニュー>skp2VR>Export to VR を選択します。
- 3. 以下のウィンドウが表示されます。

| 🖻 skp2VR (1.9)                                            | × |
|-----------------------------------------------------------|---|
|                                                           |   |
| Account Login                                             |   |
| Please enter your email address<br>to start using skp2VR. |   |
| Enter email address                                       |   |
|                                                           |   |
|                                                           |   |
| Next                                                      |   |
|                                                           |   |
|                                                           |   |

- 4. メールアドレスを入力して、「Next」をクリックします。
- 5. 入力したメールアドレスに「skp2VR One-Time Secret Code」というタイトルのメールが届きます。

メールには6桁のワンタイムシークレットコードが記載されていますので、そのコードを以下に入力して「Log in」をクリックします。

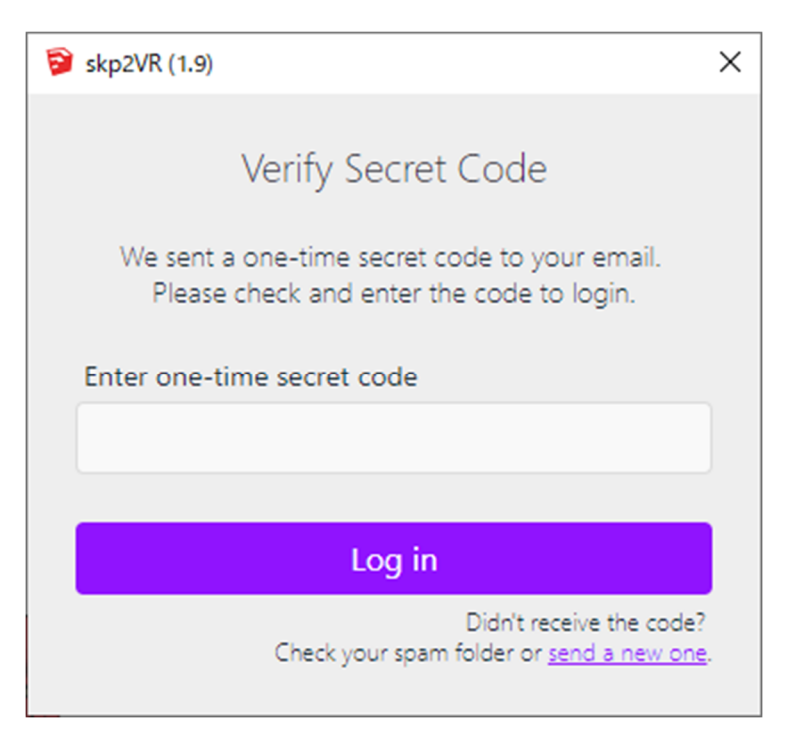

6. 次の画面で「Complete your profile」をクリックします。

| 😥 skp2VR (1.9)                 | $\times$ |
|--------------------------------|----------|
| Finish Setting Up Your Account |          |
| Just one step to go.           |          |
| Complete your profile          |          |
| Not your account? Log ou       | <u>t</u> |
|                                |          |

ブラウザで以下が表示されるので、情報を入力して、「Start Free-Trial」をクリックします。

## **Create your profile**

| * First Name                                 | * Last Name                          |
|----------------------------------------------|--------------------------------------|
|                                              |                                      |
|                                              |                                      |
| * Profession/Interest                        | * Phone Number                       |
| Select an option 🔹                           |                                      |
| * Country                                    | * Postal Code                        |
| Choose your country 🔹                        |                                      |
| * I plan to use SPK Technology solutions for | :                                    |
| Select an option                             | •                                    |
| I have read and accept                       | ot the <u>terms and conditions</u> . |
| * Do you wish to be contacted by our partn   | ers?                                 |

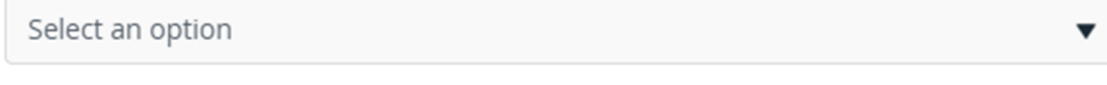

Start Free-Trial

8. 以下の画面が表示されます。製品名の「3D2VR for SketchUp」が「skp2VR」のこ

| 3D2VR for SketchUp |                                             |
|--------------------|---------------------------------------------|
| Free Trial         | Redeem Buy   Or contact your local reseller |
|                    | Or contact your <u>local rese</u>           |

とになります。Free Trialの残り回数が表示されます。

9. これで設定は完了です。ヘッドセットをパソコンに接続して、SketchUpでVRで表示したいファイルを開いてからskp2VRを起動してください。ヘッドセットを接続していない場合は、以下の表示になります。

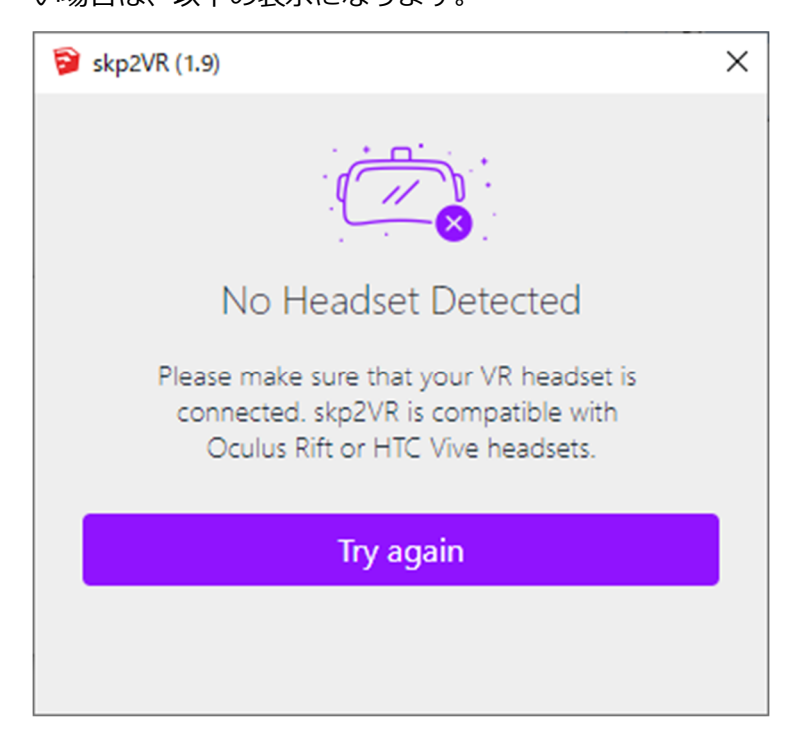

10. ヘッドセットを接続している場合は、以下のように表示されます。目的のファイルを開いていることを確認して、「Start VR」をクリックしてください。

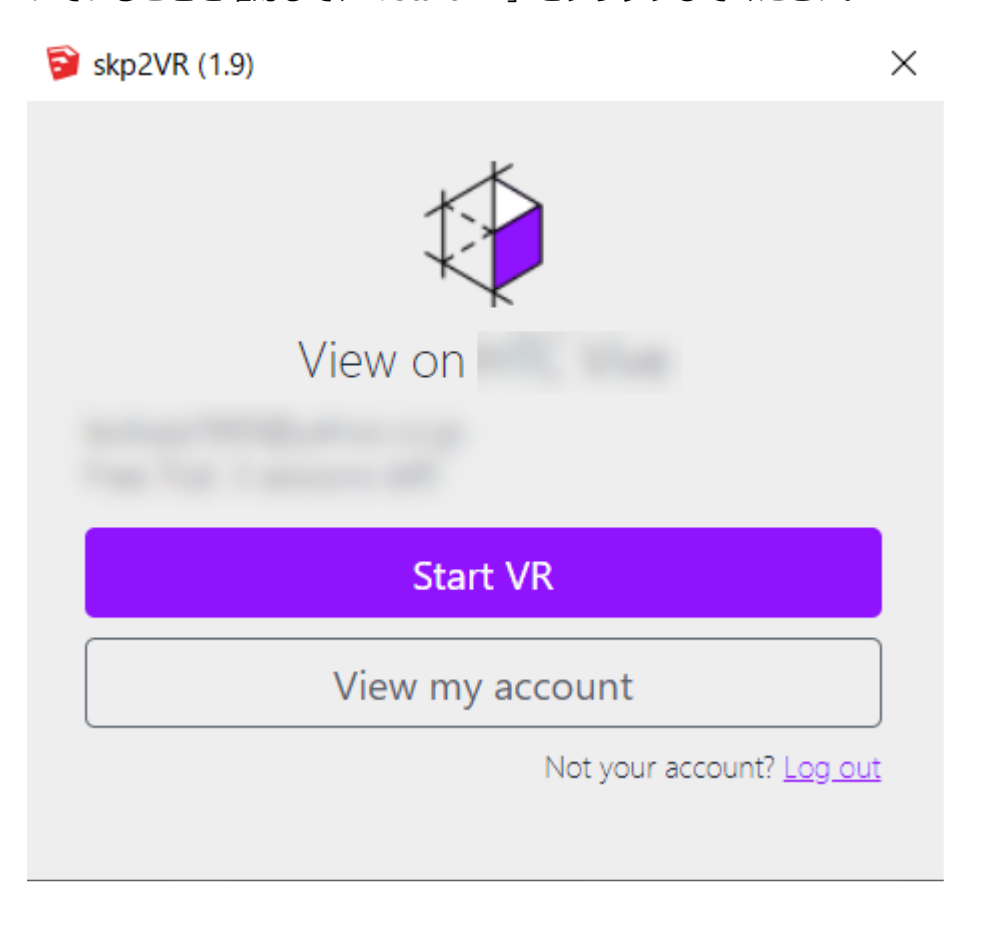